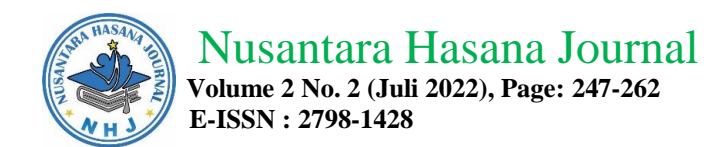

## EFISIENSI ADMINISTRASI LAYANAN KONSUMEN TOKO BAHAN BANGUNAN MENGGUNAKAN SISTEM INFORMASI

Consumer Service Administration Efficiency Building Materials Store Using Information System

## Yeffriansjah Salim<sup>1</sup>, Erna Herliani<sup>2</sup>

## <sup>1</sup>Prodi Sistem Informasi, STMIK Indonesia Banjarmasin, Indonesia <sup>2</sup>Fakultas Manajemen ASMI Citra Nusantara Banjarmasin, Indonesia

# <sup>1</sup>Email: yeffri\_salim@yahoo.com <sup>2</sup>Email: ernaherlianispd@gmail.com

#### Abstract

Mitra Mulia shop is one of the shops selling building materials located in Puruk Cahu, Murung Raya Regency. The owner of this shop is H. Suraji and started the business in 2010, with the help of several employees in running the business, Mitra Mulia Store is growing well in line with the large demand for building materials. This is in line with developments in the Puruk Cahu area and its surroundings, so Mitra Mulia Store currently has 6 employees. Running the business of procurement and sales of building materials for Mitra Mulia Stores still applies a manual recording system. Where the recording of incoming goods is obtained from the note received and in carrying out sales transactions it is also carried out with a note. The difficulty experienced by the owner is when calculating the income from the sale and then matching it with the recap of the memorandum of purchase from the building material supplier who supplies goods to the Mitra Mulia Store. Constraints will be found if the required notes are lost or damaged so that the calculations are not accurate. This is because Mitra Mulia Store has not implemented computerized data management. With this application, it can avoid shortages / out of stock of building materials because the final stock of building materials is monitored with applications that have been made. The computerized application greatly facilitates the owners and administrative staff of Mitra Mulia Stores in managing building materials business data properly. Admin or store owner easily calculates income from business transactions and capital purchases of building materials and produces good and effective sales and profit reports through the application created. Keywords : Administrative Efficiency, Consumer, Building Material Store

#### Abstrak

Toko Mitra Mulia adalah salah satu toko penjual bahan bangunan yang berada di Puruk Cahu Kabupaten Murung Raya. Pemilik toko ini adalah H. Suraji dan memulai usaha pada tahun 2010, dengan dibantu beberapa karyawan dalam menjalankan usaha, Toko Mitra Mulia berkembang dengan baik seiring dengan banyaknya permintaan kebutuhan bahan bangunan. Hal ini seiring dengan perkembangan pembangunan di wilayah Puruk Cahu dan sekitarnya sehingga Toko Mitra Mulia saat ini memiliki karyawan sebanyak 6 orang. Menjalankan usaha pengadaan dan penjualan bahan bangunan Toko Mitra Mulia masih menerapkan sistem pencatatan secara manual. Dimana pencatatan barang yang masuk didapat dari nota yang diterima dan dalam melakukan transaksi penjualan juga dilakukan dengan nota. Kesulitan yang dialami pemilik adalah pada saat menghitung pendapatan dari

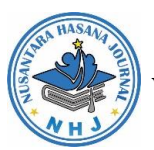

Nusantara Hasana Journal Volume 2 No. 2 (Juli 2022), Page: 247-262 E-ISSN : 2798-1428

hasil penjualan dan kemudian mencocokkan dengan rekap nota pembelian barang dari pemasok bahan bangunan yang menyuplai barang ke Toko Mitra Mulia. Kendala akan didapati jika nota yang diperlukan hilang atau rusak sehingga dalam melakukan perhitungan tidak akurat. Hal ini karena Toko Mitra Mulia belum menerapkan pengelolaan data secara terkomputerisasi. Dengan adanya aplikasi ini maka dapat menghindarkan kekurangan / kehabisan stok bahan bangunan karena stok akhir bahan bangunan imonitor dengan aplikasi yang sudah dibuat. Aplikasi terkomputersasi sangat mempermudah pemilik dan tenaga administrasi Toko Mitra Mulia dalam mengelola data usaha bahan bangunan secara baik. Admin atau pemilik Toko mudah melakukan perhitungan pendapatan transaksi usaha dan modal pembelian bahan bangunan serta menghasilkan laporan penjualan dan keuntungan penjualan yang baik dan efektif melalui aplikasi yang dibuat.

Kata Kunci : Efisiensi Administrasi, Konsumen, Toko Bahan Bangunan

## PENDAHULUAN

Toko Mitra Mulia adalah salah satu toko penjual bahan bangunan yang berada di Puruk Cahu Kabupaten Murung Raya. Pemilik toko ini adalah H. Suraji dan memulai usaha pada tahun 2010. Dengan dibantu beberapa karyawan dalam menjalankan usaha, Toko Mitra Mulia berkembang dengan baik seiring dengan banyaknya permintaan kebutuhan bahan bangunan. Hal ini seiring dengan perkembangan pembangunan di wilayah Puruk Cahu dan sekitarnya sehingga Toko Mitra Mulia saat ini memiliki karyawan sebanyak 6 orang.

Dalam menjalankan usaha pengadaan dan penjualan bahan bangunan, Toko Mitra Mulia masih menerapkan sistem pencatatan secara manual. Dimana pencatatan barang yang masuk didapat dari nota yang diterima dan dalam melakukan transaksi penjualan juga dilakukan dengan nota. Kesulitan yang dialami pemilik adalah pada saat menghitung pendapatan dari hasil penjualan dan kemudian mencocokkan dengan rekap nota pembelian barang dari suplier bahan bangunan yang menyuplai barang ke Toko Mitra Mulia. Kendala akan didapati jika nota yang diperlukan hilang atau rusak sehingga dalam melakukan perhitungan tidak akurat. Hal ini karena Toko Mitra Mulia belum menerapkan pengelolaan data secara terkomputerisasi.

Dengan adanya permasalahan tersebut maka pada skripsi ini ingin melakukan perbaikan pola pengelolaan data dari sistem manual menjadi terkomputerisasi dengan merancang bangun aplikasi yang dapat mengelola data transaksi pada usaha Toko Mitra Mulia. Aplikasi yang dibangun dapat mengelola data suplai barang masuk ke toko dari *supplier* yang menjadi penyuplai barang. Pada aplikasi juga dapat mencatat penjualan barang ke pembeli, sehingga dengan adanya aplikasi tersebut pemilik dapat menghasilkan laporan data usaha secara mudah dan efektif. Rumusan permasalahan dalam penelitian yaitu: Bagaimana membuat aplikasi usaha bahan bangunan pada Toko Mitra Mulia Puruk Cahu menggunakan Visual Basic Net? dan Bagaimana menghasilkan laporan data usaha bahan bangunan secara mudah dan efektif melalui aplikasi Crystal Report?

## METODE

Dalam Penelitian ini penulis menggunakan beberapa metode adalah: 1) Pengamatan (observasi) yang dilakukan dengan cara mengamati langsung ke objek penelitian untuk melihat secara langsung proses yang terjadi pada objek penelitian,

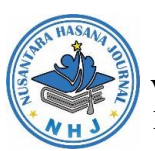

2) Wawancara atau interview adalah proses percakapan lisan yang berbentuk tanya jawab dengan tatap muka secara langsung. Merupakan suatu proses pengumpulan data untuk suatu penelitian dan proses interaksi antara pewawancara dengan responden baik 2 orang atau lebih sehingga bermanfaat dalam pengembangan aplikasi, 3) Kepustakaan adalah suatu kegiatan yang dilakukan dengan cara mempelajari dan menganalisa setiap buku referensi dan literatur yang relevan dengan masalah yang akan dibahas.

Untuk menyelesaikan Penelitian ini penulis melakukan beberapa tahap penelitian yaitu: menetapkan permasalahan, pengumpulan data (observasi, wawancara, dan studi Pustaka), perancangan sistem (perancangan diagram arus data, perancangan database, perancangan program, perancangan report), implementasi, dan uji coba.

Perancangan sistem analisa sistem berjalan. Dalam menjalankan usaha pengadaan dan penjualan bahan bangunan, Toko Mitra Mulia masih menerapkan sistem pencatatan secara manual. Dimana pencatatan barang yang masuk didapat dari nota yang diterima dan dalam melakukan transaksi penjualan juga dilakukan dengan nota. Kesulitan yang dialami pemilik adalah pada saat menghitung pendapatan dari hasil penjualan dan kemudian mencocokkan dengan rekap nota pembelian barang dari pemasok bahan bangunan yang menyuplai barang ke Toko Mitra Mulia. Kendala akan didapati jika nota yang diperlukan hilang atau rusak sehingga dalam melakukan perhitungan tidak akurat. Hal ini karena Toko Mitra Mulia belum menerapkan pengelolaan data secara terkomputerisasi.

Analisis sistem yang diusulkan. Sistem yang akan dikembangkan melalui penelitian ini adalah dengan membuat aplikasi dengan form inputan data yang terdiri dari form login, form menu utama, form data user, form data kasir, form data pemasok, form data barang, form data pelanggan, form data penambahan persediaan barang, form data tadi dapat dihasilkan laporan yang terdiri dari laporan data kasir, laporan data pemasok, laporan data barang, laporan data penjualan barang, laporan data penjualan barang, laporan data penjualan barang, laporan data pengeluaran toko, dan laporan data laba rugi. Desain DFD

Diagram Konteks sebagai berikut :

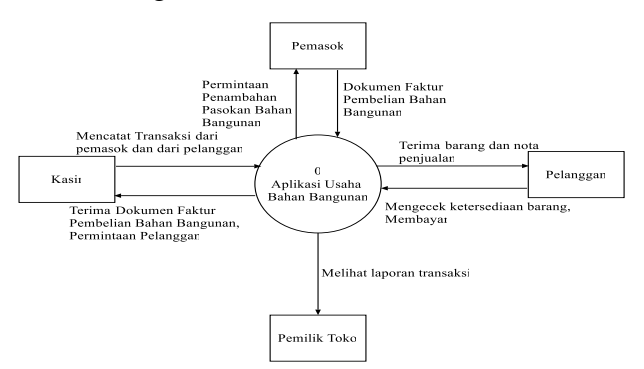

Gambar 1. Diagram Konteks

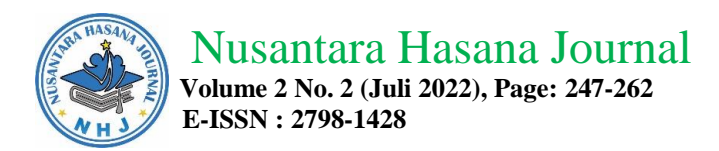

## Data Flow Diagram (DFD) level 0 seperti tampak pada gambar ini

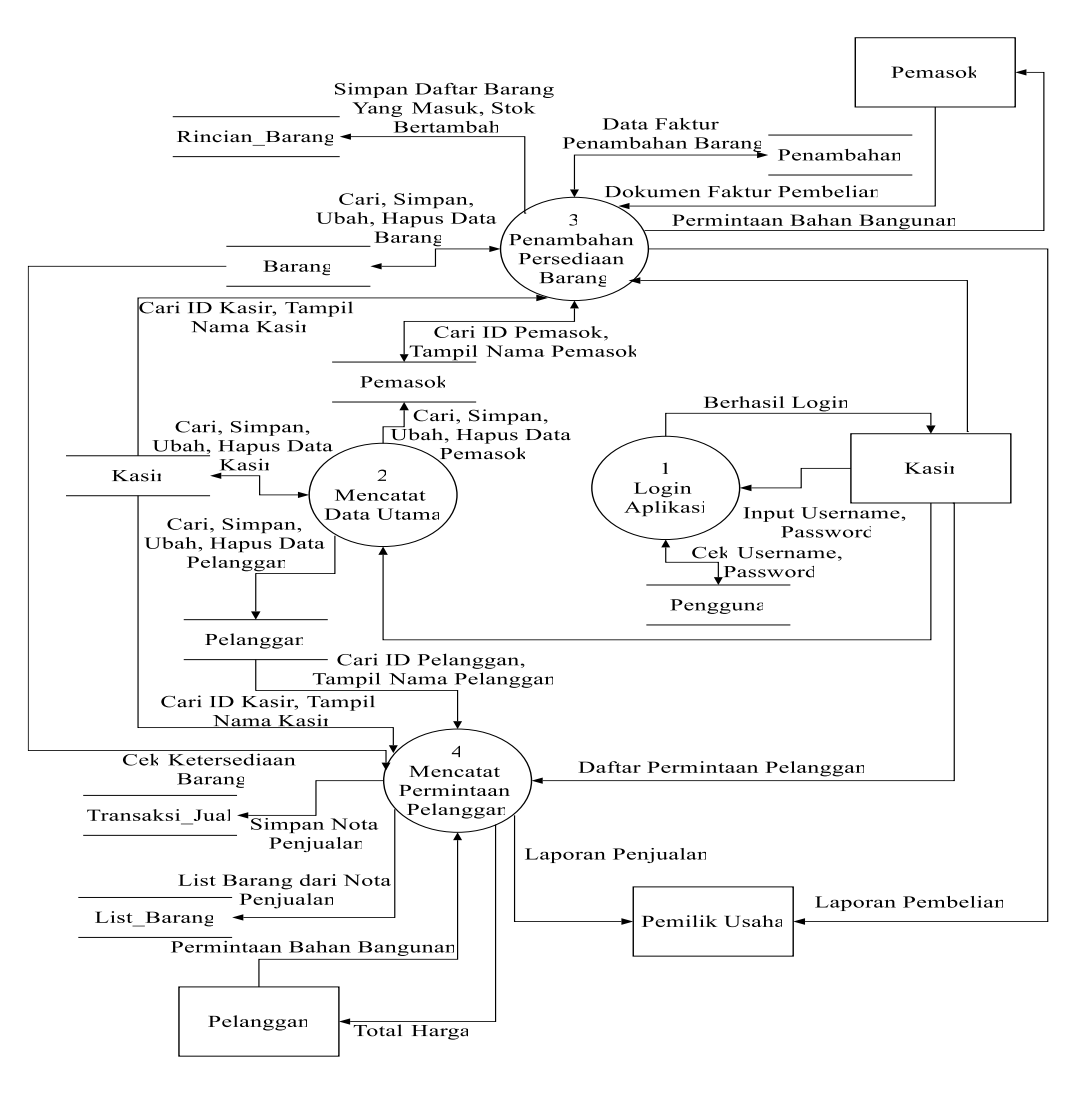

## Gambar 2. DFD level 0

Relasi Antar Tabel

Relasi tabel atau disebut juga Entity Relationship Diagram (ERD) atau lebih dikenal dengan relasi database merupakan gambaran hubungan dari beberapa data tabel yang berkaitan.

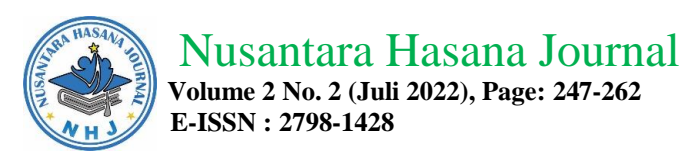

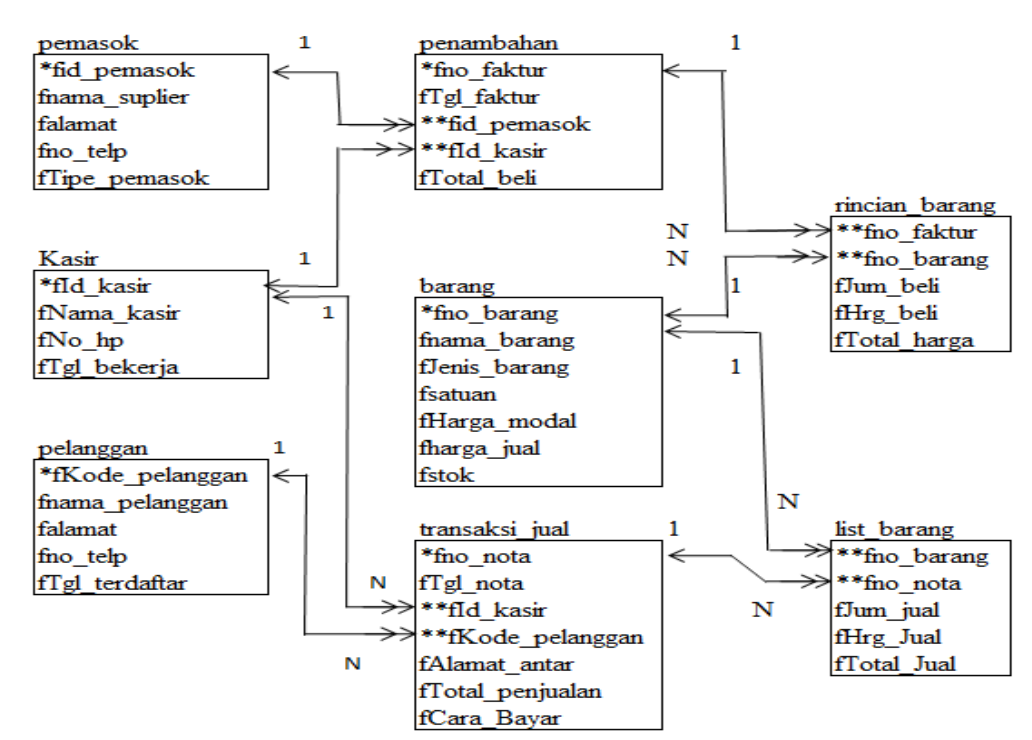

Gambar 3. Relasi Antar Tabel

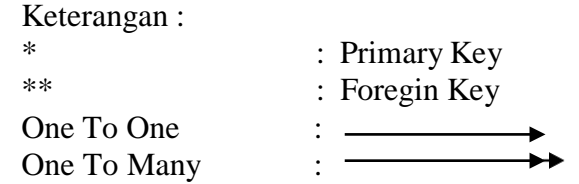

## HASIL DAN PEMBAHASAN

#### Menu Utama

Beberapa menu utama seperti data, transaksi, laporan dan selesai dapat dipilih sesuai dengan keperluan pengguna, adapun tampilan dari menu utama sebagai berikut:

#### Masuk ke aplikasi

Setelah menjalankan aplikasi pengguna akan diminta memasukan username dan password untuk mencegah orang lain yang tidak berhak untuk masuk ke dalam aplikasi, maka akan dipersilakan masuk ke dalam aplikasi dan ditampilkan menu utama, apabila ada kesalahan pengisian username dan password akan ditampilkan pesan kesalahan

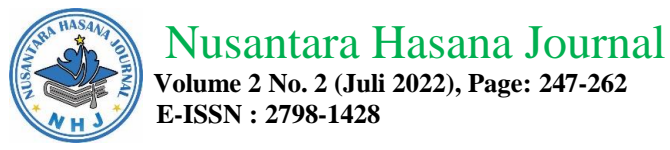

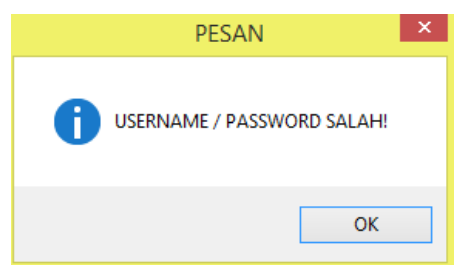

Gambar 4 pesan kesalahan masuk

## Menu utama aplikasi

Tampilan menu utama akan terlihat dari gambar berikut meliputi data utama, data transaksi, laporan.

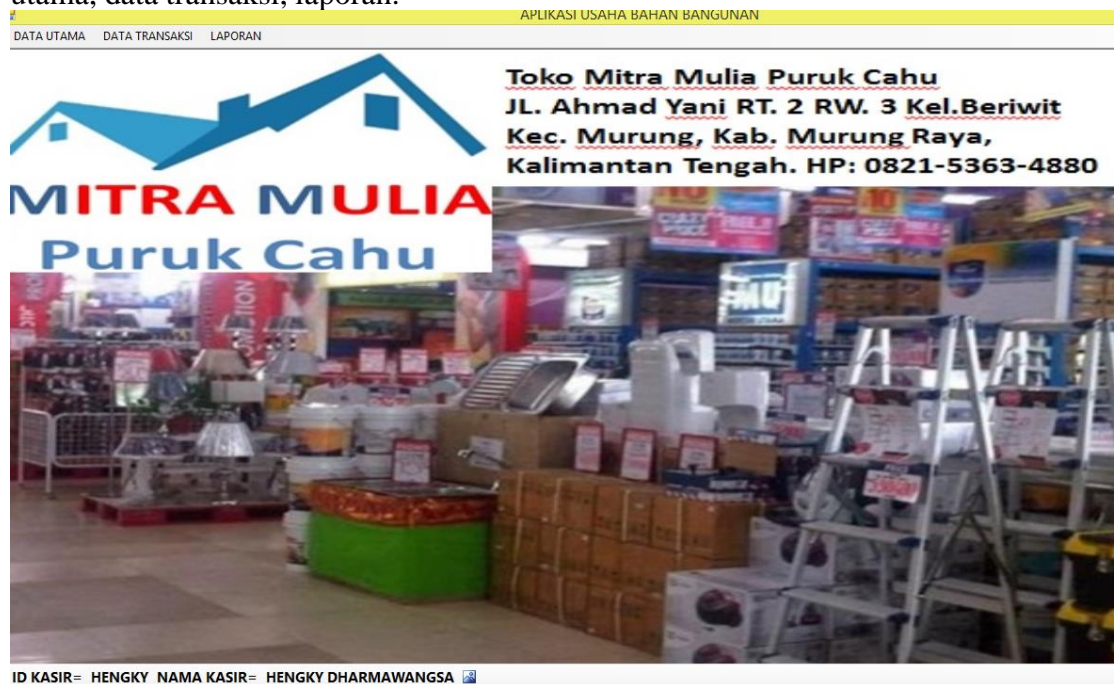

Gambar 5 menu utama aplikasi

## Form pelanggan

Digunakan untuk mencatat data pelanggan dari toko mitra mulia puruk cahu, Diisikan pertama kali kode pelanggan, nama, alamat, no telepon dan tgl terdaftar, tombol simpan untuk menambah data, tombol ubah untuk merubah data, tombol hapus untuk menghapus data, tombol keluar kembali ke menu utama, sebelum menekan tombol ubah, hapus atau simpan pastikan kode pelanggan tidak kosong.

| 1/3   | A HASA    | MA     |
|-------|-----------|--------|
| SANTA | -ST       | - OURN |
| E.    |           | Ē      |
|       | <u>МН</u> | 5/     |

Nusantara Hasana Journal

Volume 2 No. 2 (Juli 2022), Page: 247-262 E-ISSN : 2798-1428

| • |                                                                 |               |                         |                   | FORM PELA       | NGGAN                                                         |                                      |                              |  |  |
|---|-----------------------------------------------------------------|---------------|-------------------------|-------------------|-----------------|---------------------------------------------------------------|--------------------------------------|------------------------------|--|--|
| [ | SIMPAN KODEPELAN<br>NAMA PELA<br>UBAH ALAMAT<br>HAPUS NO TELEPO |               | KODEPELAN               | GGAN              | AHMAD           |                                                               |                                      |                              |  |  |
|   |                                                                 |               | NAMA PELA               | NGGAN             | Jalan Poros De  | alan Poros Desa Bahitom                                       |                                      |                              |  |  |
|   |                                                                 |               | 4                       | 0813-5677-0345    |                 |                                                               |                                      |                              |  |  |
|   |                                                                 | FKODE_        | TGL TERDAF<br>PELANGGAN | FNAMA_I           | PELANGGAN       | FALAMAT                                                       | FNO_TELP                             | FTGL_TERD                    |  |  |
|   | •                                                               | AHMAD<br>BUDI |                         | H.AHMAD<br>H.BUDI |                 | Jalan Poros Desa Bahitom<br>JL. MUSAK JAYA II NO. 288 PURUK C | 0813-5677-0345<br>AHU 0813-4562-6633 | 01/02/2020 9<br>01/02/2020 9 |  |  |
|   | CHANDRA CHAND                                                   |               | CHANDR/                 | A DARUSMAN        | JL. AYANI NO 23 | 0878-0987-4564                                                | 01/02/2020 9                         |                              |  |  |
|   |                                                                 |               |                         |                   |                 |                                                               |                                      |                              |  |  |
|   |                                                                 |               |                         |                   |                 |                                                               |                                      |                              |  |  |
|   | c                                                               |               |                         |                   |                 |                                                               |                                      | >                            |  |  |

Gambar 6 form pelanggan

## Form pemasok

Digunakan untuk mencatat data pemasok bahan bangunan dari toko mitra mulia puruk cahu, Diisikan pertama kali kode pemasok sampai dengan tipe pemasok, tombol simpan untuk menambah data, tombol ubah untuk merubah data, tombol hapus untuk menghapus data, tombol keluar kembali ke menu utama, sebelum menekan tombol ubah, hapus atau simpan pastikan id pemasok tidak kosong.

| • |                     |         |              |                | FORM                 | PEMASOK                                        |                             | ×      |
|---|---------------------|---------|--------------|----------------|----------------------|------------------------------------------------|-----------------------------|--------|
| _ | ID PEMASOK          |         | СТ           |                |                      |                                                |                             |        |
|   | SIM                 | IPAN    | NAMA         | PEMASOK        | SEMEN CON            | CH                                             |                             |        |
|   | UBAH                |         | Т            | Desa Saradar   | ig, Tanjung Tabalong |                                                |                             |        |
|   | HAPUS NO. TELEPON   |         | 0852-9743-79 | 1852-9743-7955 |                      |                                                |                             |        |
|   | KELUAR TIPE PEMASOK |         | SEMEN CON    | SEMEN CONCH    |                      |                                                |                             |        |
| Г |                     | FID_PEM | IASOK        | FNAMA_SUP      | LIER                 | FALAMAT                                        |                             | FNO_   |
| ► |                     | СТ      |              | SEMEN CONC     | H                    | Desa Saradang, Tanjung Tabalong                |                             | 0852-9 |
|   |                     | NJ      |              | NUSANTARA      | JAYA                 | JL. A.YANI KM5,5 BANJARMASIN                   |                             | (0511) |
|   |                     | SL      |              | TOKO BESI SI   | JRYA LOGAM           | Jl. Pramuka No.23, Pemurus Luar, Kec. Banjarma | asin Tim., Kota Banjarmasin | 0813-4 |
|   |                     |         |              |                |                      |                                                |                             |        |
|   |                     |         |              |                |                      |                                                |                             |        |
| < |                     |         |              |                |                      |                                                |                             | >      |
|   |                     |         |              |                |                      |                                                |                             |        |

Gambar 7. Form pemasok

## Form bahan bangunan

Digunakan untuk mencatat data bahan bangunan yang tersedia di toko mitra mulia puruk cahu, Diisikan pertama kali no barang sampai dengan harga jual sedangkan stok tidak dapat diisi karena otomatis bertambah jika pembelian bahan dan berkurang apabila penjualan bahan bangunan, tombol simpan untuk menambah data, tombol ubah untuk merubah data, tombol hapus untuk menghapus data, tombol keluar kembali ke menu utama, sebelum menekan tombol ubah, hapus atau simpan

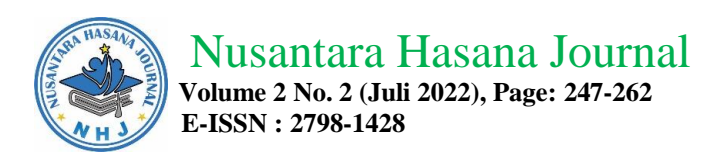

pastikan no barang tidak kosong, tidak diperbolehkan menghapus barang yang sudah ada stoknya.

| •    | FORM BAHAN BANGUNAN |      |            |               |               |             |        |        |             |
|------|---------------------|------|------------|---------------|---------------|-------------|--------|--------|-------------|
| NO B | ARANG               | BESI | 10         |               |               |             | _ [    | SIMPAN |             |
| NAM  | A BARANG            | BESI | 10MM       |               |               |             |        | UDALL  | _           |
| JENI | S BARANG            | BESI |            |               |               |             |        | UBAH   | _           |
| SATU | JAN                 | PCS. | 12METER    |               |               |             |        | HAPUS  |             |
| HAR  | GA MODAL            | 5000 | 0          |               |               |             |        | KELUAR |             |
| HAR  | GA JUAL             | 5800 | 0          |               |               |             |        |        |             |
| STO  | <                   | 80   |            |               |               |             |        |        |             |
|      | FNO_BARAN           | G    | FNAMA_BAR  | RANG          | FJENIS_BARANG | FSATUAN     | FHARG/ | _MODAL | FHARGA_JUAI |
| •    | BESI10              |      | BESI 10MM  |               | BESI          | PCS,12METER | 50000  |        | 58000       |
|      | BESI12              |      | BESI 12MM  |               | BESI          | PCS,12METER | 80000  |        | 89000       |
|      | BESI16              |      | BESI 16MM  |               | BESI          | PCS,12METER | 125000 |        | 140000      |
|      | BESI8               |      | BESI 8MM   |               | BESI          | PCS,12METER | 30000  |        | 39000       |
|      | CONCH               |      | SEMEN CON  | CH 40KG       | SEMEN         | SAK         | 45000  |        | 50000       |
|      | GRESIK              |      | SEMEN GRE  | SIK 40KG      | SEMEN         | SAK         | 50000  |        | 57000       |
|      | KROMAN-112          | 2    | ROMAN 40X4 | 40 MODEL 1122 | KERAMIK       | DUS         | 60000  |        | 75000       |
| *    |                     |      |            |               |               |             |        |        |             |
|      |                     |      |            |               |               |             |        |        |             |
|      |                     |      |            |               |               |             |        |        |             |
| <    |                     |      |            |               |               |             |        |        | >           |

Gambar 8. Form bahan bangunan

#### Form pengguna

Digunakan untuk mencatat data pengguna saat akan login ke aplikasi, diisikan pertama kali username sampai dengan password, tombol simpan untuk menambah data, tombol ubah untuk merubah data, tombol hapus untuk menghapus data, tombol keluar kembali ke menu utama, sebelum menekan tombol ubah, hapus atau simpan pastikan username tidak kosong.

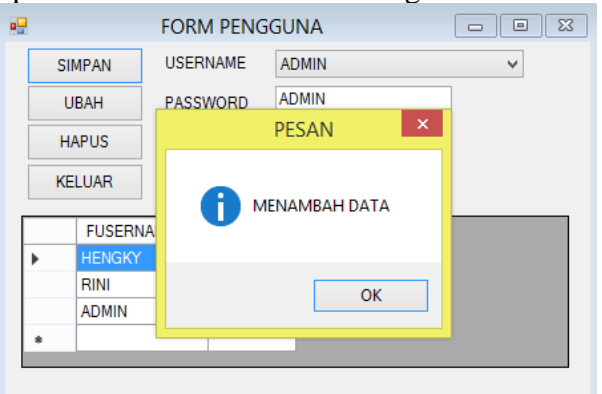

Gambar 9 menambah data pengguna

## Form penambahan persediaan barang toko

Digunakan untuk mencatat penambahan data bahan bangunan pada toko mitra mulia puruk cahu, Diisikan pertama kali no faktur sampai dengan jumlah beli bahan bangunan, tombol simpan untuk menambah data, tombol ubah untuk merubah data, tombol hapus untuk menghapus data, tombol keluar kembali ke menu utama, sebelum menekan tombol ubah, hapus atau simpan pastikan no barang dan nama barang tidak kosong.

| Volume<br>E-ISSN      | antara Ha<br>2 No. 2 (Juli 20<br>: 2798-1428 | asan<br>022), Pa | age: 247   | urn<br>7-262 | al         |            |           |           |     |
|-----------------------|----------------------------------------------|------------------|------------|--------------|------------|------------|-----------|-----------|-----|
|                       | FORM PENAM                                   | IBAHAN           | PERSEDIA   | AN BA        | RANG TO    | <b>(</b> 0 |           |           | 3 🔀 |
| NOFAKTUR              | PSD-006                                      | т                | GL FAKTUR  |              | 22/02/2020 |            |           |           |     |
| IDPEMASOK             | NJ                                           | Y N              | AMA PEMASO | ж            | NUSANTAR   | A JAYA     |           |           |     |
| IDKASIR               | HENGKY                                       | ~ N              | AMA KASIR  |              | HENGKY D   | HARMAWANG  | SA        |           |     |
| KETERANGAN            | -                                            |                  |            |              |            |            |           |           |     |
| TOTAL HARGA PEMBELIAN | 500000                                       |                  |            |              |            |            |           |           |     |
| RINCIAN BARANG DARI   | PEMASOK                                      |                  | PES        | SAN          | ×          |            |           |           |     |
| NO BARANG             | GRESIK                                       |                  |            |              |            |            |           |           |     |
| NAMA BARANG           | SEMEN GRESIK 40KG                            | DI HAP           | US?        |              |            |            |           |           |     |
| JENIS BARANG          | SEMEN                                        |                  |            |              |            |            |           |           |     |
| SATUAN                | SAK                                          | 6                | OK         |              | Cancel     | UBAH       | HAPUS     | KELUAR    |     |
| HARGA BELI 50000      | JUMLAH BELI                                  |                  | UK         |              | cuncer     |            |           |           |     |
| FNO_FAKTUR            | FTGL_FAKTUR F                                | TOTAL_BEI        |            | FNO_E        | ARANG      | FJUM_BELI  | FHRG_BELI | FTOTAL_HA | RGA |
| ▶ PSD-006 2           | 22/02/2020 12:24 AM 50                       | 00000            | •          | GRESI        | <          | 100        | 50000     | 500000    |     |
| •                     |                                              |                  |            |              |            |            |           |           |     |
|                       |                                              |                  |            |              |            |            |           |           |     |
| <                     |                                              |                  | > <        |              |            |            |           |           | >   |

Gambar 10. Form penambahan persediaan barang toko

Pada saat terjadi penekanan tombol simpan secara otomatis stok bahan bangunan akan bertambah, dan jika dilakukan hapus data maka stok bahan bangunan akan berkurang.

#### Form penjualan bahan bangunan

HASAA

Digunakan untuk mencatat penjualan data bahan bangunan pada toko mitra mulia puruk cahu, Diisikan pertama kali no nota sampai dengan jumlah yang dijual bahan bangunan, tombol simpan untuk menambah data, tombol ubah untuk merubah data, tombol hapus untuk menghapus data, tombol keluar kembali ke menu utama, sebelum menekan tombol ubah, hapus atau simpan pastikan no barang dan nama barang tidak kosong. Pada saat terjadi penekanan tombol simpan secara otomatis stok bahan bangunan akan berkurang, dan jika dilakukan hapus data maka stok bahan bangunan akan bertambah.

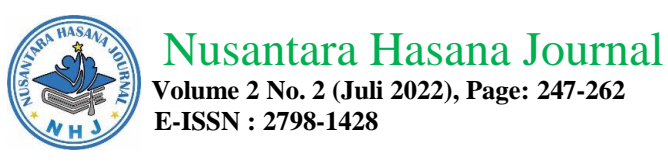

| •             | F                             | ORM PENJUALAN      | N BAHAN BANGUNAN         |                              |                 |
|---------------|-------------------------------|--------------------|--------------------------|------------------------------|-----------------|
| KODEPELANGGAN | BUDI 🗸                        |                    | NONOTA                   | JUAL-004                     |                 |
| NAMAPELANGGAN | H.BUDI                        |                    | TGLPENJUALAN             | 03/02/2020                   |                 |
| ALAMATTUJUAN  | JL. MUSAK JAYA II NO. 288 PUF | UK CAHU/0813-4562- | 6633 IDKASIR             | HENGKY V                     |                 |
| CARA BAYAR    | COD v                         |                    | NAMA KASIF               | HENGKY DHARMAWANGSA          |                 |
| LIST BARANG   |                               |                    |                          |                              |                 |
| NO BARANG     | NAMA BARANG                   |                    | PESAN                    | SATUAN HARGA JUAL JUMLAH BAR | ANG TOTAL HARGA |
| CONCH         | SEMEN CONCH 40                | KG                 |                          | SAK 50000 10                 | 500000          |
| FNO_BAR       | ANG FNAMA_BARANG              | FJUM_JUA           | 📄 ТАМВАН ДАТА 🗧          | FNO_NOTA                     | SIMPAN          |
| CONCH         | SEMEN CONCH 40KG              | 10                 |                          | JUAL-004                     | UBAH            |
|               |                               |                    |                          |                              | HAPUS           |
|               |                               |                    | OK                       |                              | 10000           |
|               |                               |                    |                          |                              | KELUAR          |
|               |                               |                    |                          | E00000                       |                 |
|               |                               |                    | TO FAL HARGA KESELURUHAN |                              | _               |
|               |                               |                    | DIBAYAR                  | 0                            |                 |
|               |                               |                    | KEMBALIAN                | 0                            |                 |

Gambar 11 penambahan data penjualan bahan bangunan

Setelah selesai dilakukan pengisian nomor barang yang dijual untuk mencetak nota penjualan dapat dilakukan pengisian kotak isian dibayar, dimasukan berapa nominal rupiah yang dibayarkan pembeli, setelah itu akan ditampilkan pesan cetak nota penjualan, jika dipilih ok maka akan ditampilkan cetakan nota penjualan ke layar monitor.

| MITRA MULIA<br>Puruk Cahu                              | <b>TOKO M</b><br>JL.Ahmad Yani F<br>Kabupaten N | <b>ITRA MULIA PUR</b><br>RT.2RW3 Kelurahan Be<br>furung Raya, Kalimanta | <b>UK CAHU</b><br>eriwit Kecamatan M<br>an Tengah | Murung                  |                       |            |
|--------------------------------------------------------|-------------------------------------------------|-------------------------------------------------------------------------|---------------------------------------------------|-------------------------|-----------------------|------------|
|                                                        | NOT                                             | A PENJUALAN                                                             |                                                   |                         |                       |            |
| <u>NO_NOTA</u><br>T <u>GL_NOTA</u><br>I <u>D_KASIR</u> | JUAL-004<br>03/02/2020<br>HENGK Y               | <u>NAMA_PELAN</u><br><u>ALAMAT_ANT</u><br><u>CARA_BAYAR</u>             | GGAN H.BUDI<br>AR JL. MUS<br>COD                  | I<br>S AK JA Y A II NO  | . 288 PURUK CAHU/0813 | -4562-6633 |
| NO NAMA BA                                             | ARANG                                           | <u>SATUAN</u>                                                           | JUMLAH                                            | HARGA                   | TOTAL JUAL            |            |
| 1 SEMENCO                                              | ONCH 40KG                                       | SAK                                                                     | 10                                                | 50.000                  | 500.000               |            |
| 2 SEMENG                                               | RESIK 40KG                                      | SAK                                                                     | 10                                                | 57.000                  | 570.000               |            |
|                                                        |                                                 | TOTAL                                                                   | 20                                                |                         | 1.070.000             |            |
|                                                        |                                                 | DIBAYAR                                                                 |                                                   |                         | 0                     |            |
|                                                        |                                                 | KEMBALIAN                                                               |                                                   |                         | 0                     |            |
| Bahan telah diterima                                   |                                                 |                                                                         |                                                   | Puruk Cahu, 03<br>ADMIN | /02/2020              |            |
| H.I                                                    | BUDI                                            |                                                                         |                                                   | HENGKY DHAF             | RMAWANGSA             |            |
| CATATAN : Bara<br>Bar                                  | ng telah diperiksa, o<br>ang tidak dapat dike   | diterima kondisi BAIK<br>embalikan/ditukar                              |                                                   |                         |                       |            |

## Gambar 12 nota penjualan

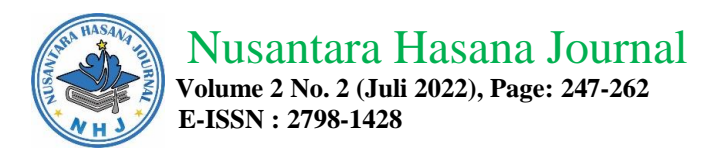

# Laporan data persediaan barang

|                |                  | CETAK LA | APOR/ | ٨N   |      |  |
|----------------|------------------|----------|-------|------|------|--|
| LAPORA         | N DATA           | PERSE    | DIAA  | N BA | Rang |  |
| BULAN<br>TAHUN | Pebruari<br>2020 | ]        | ~     |      |      |  |
| CETA           | К                | SELESAI  |       |      |      |  |

# Gambar 13 input laporan data persediaan barang

| MITRA MULIA<br>Puruk Cahu<br>Buruk Cahu                          |                        |         |             |             |            |      |  |  |
|------------------------------------------------------------------|------------------------|---------|-------------|-------------|------------|------|--|--|
| LAPORAN DATA BAHAN BANGUNAN<br>Periode Bulan Pebruari Tahun 2020 |                        |         |             |             |            |      |  |  |
| NO NO BARANG                                                     | NAMA BARANG            | JENIS   | SATUAN      | HARGA MODAL | HARGA JUAL | STOK |  |  |
| 1 CONCH                                                          | SEMEN CONCH 40KG       | SE ME N | SAK         | 45.000      | 50.000     | 220  |  |  |
| 2 GRE SIK                                                        | SEMEN GRESIK 40KG      | SEMEN   | SAK         | 50.000      | 57.000     | 420  |  |  |
| 3 BESI12                                                         | BESI 12MM              | BESI    | PCS,12METER | 80.000      | 89.000     | 80   |  |  |
| 4 BESI8                                                          | BESI 8MM               | BESI    | PCS,12METER | 30.000      | 39.000     | 80   |  |  |
| 5 BESI10                                                         | BESI 10MM              | BESI    | PCS,12METER | 50.000      | 58.000     | 80   |  |  |
| 6 BESI16                                                         | BESI 16MM              | BESI    | PCS,12METER | 125.000     | 140.000    | 80   |  |  |
| 7 KROMAN-1122                                                    | ROMAN 40X40 MODEL 1122 | KERAMIK | DUS         | 60.000      | 75.000     | 170  |  |  |
| Puruk Cahu, 03:02/2020<br>Pemilik Usaha                          |                        |         |             |             |            |      |  |  |
|                                                                  |                        | (       |             | )           |            |      |  |  |

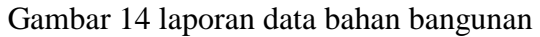

## Laporan data pelanggan

|                | CETAK LAPORAN      |  |
|----------------|--------------------|--|
| LAPORA         | N DATA PELANGGAN   |  |
| BULAN<br>TAHUN | Pebruari V<br>2020 |  |
| CET            | AK SELESAI         |  |

# Gambar 15 input laporan data pelanggan

| MITRA | TO<br>JL.Ahmad<br>K Cabu<br>K Cabu | <b>KO MITRA MULIA PURUK CAHU</b><br>1 Yani RT.2RW3 Kelurahan Beriwit Kecama<br>paten Murung Raya, Kalimantan Tengah | an Murung                               |   |                |               |
|-------|------------------------------------|----------------------------------------------------------------------------------------------------|-----------------------------------------|---|----------------|---------------|
|       |                                    | LAPORAN DATA PELANGGAN<br>Periode Bulan Pebruari Tahu                                                               | 1 2020                                  |   |                |               |
| NO K  | CODE PELANGGAN                     | NAMA PELANGGAN                                                                                                    | ALAMAT                                  |   | NO TELEPON     | TGL TERDAFTAR |
| 1 B   | BUDI                               | H.BUDI                                                                                                    | JL. MUSAK JAYA II NO. 288 PURUK CAHU    | J | 0813-4562-6633 | 01/02/2020    |
| 2 CI  | CHANDRA                            | CHANDRA DARU\$MAN                                                                                                   | JL. AY ANI NO 23                        |   | 0878-0987-4564 | 01/02/2020    |
| 3 A1  | AHMAD                              | H.AHMAD                                                                                                    | Jalan Poros Desa Bahitom                |   | 0813-5677-0345 | 01/02/2020    |
|       |                                    |                                                                                                    | Puruk Cahu, 03/02/2020<br>Pemilik Usaha |   |                |               |
|       |                                    |                                                                                                    | (                                       | ) |                |               |

Gambar16 laporan data pelanggan

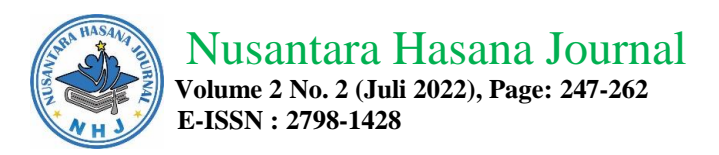

## Laporan data pemasok

|                           | •••                                                                                                    | CETAK LAPORAN                                                            |                |                            |  |  |  |  |  |
|---------------------------|----------------------------------------------------------------------------------------------------|--------------------------------------------------------------------------|----------------|----------------------------|--|--|--|--|--|
|                           | LAPORAN DATA I<br>BULAN Pebruari<br>TAHUN 2020                                                                                                    | PEMASOK<br>v                                                             |                |                            |  |  |  |  |  |
|                           | CETAK<br>Gambar 1                                                                                                    | 7 input laporan data pemasok                                             |                |                            |  |  |  |  |  |
| MITRA MULLA<br>Puruk Cahu | Gainbar 1 / Input Iaporan data pemasok   Toko MIRA MULIA PURUK CAHU   JAhmad Yani RT.2RW3 Kelurahan Beriwit Kecamatan Murung   Kabupaten Murung Raya, Kalimantan Tengah |                                                                          |                |                            |  |  |  |  |  |
|                           | LAPORAN I<br>Periode Bulan                                                                                                    | DATA PEMASOK<br>Pebruari Tahun 2020                                      |                |                            |  |  |  |  |  |
| NO ID PEMASO              | DK NAMA PEMASOK                                                                                                    | ALAMAT                                                                   | NO TELEPON     | FTIPE PEMASOK              |  |  |  |  |  |
| 1 NJ                      | NUSANT AR A JA YA                                                                                                    | JL. A.YANI KM5,5 BANJARMAS IN                                            | (0511) 3266789 | SEMENGRESIK, KERAMIK ROMAN |  |  |  |  |  |
| 2 SL                      | TOKO BESI SURYA LOGAM                                                                                                    | J1. Pramuka No.23, Pemurus Luar, Kec. Banjarmasin Tim., Kota Banjarmasin | 0813-4540-5353 | MACAM MACAM UKURAN BESI    |  |  |  |  |  |
| 3 CT                      | SEMEN CONCH                                                                                                    | Desa Saradang, Tanjung Tabalong                                          | 0852-9743-7955 | SE MEN CONCH               |  |  |  |  |  |
|                           | Puruk Cahu, 03/02/2020<br>Pemilik Usaha                                                                                                    |                                                                          |                |                            |  |  |  |  |  |
|                           |                                                                                                    | (                                                                        | )              |                            |  |  |  |  |  |
| L                         | Gamba                                                                                                    | r 18 Janoran data nemasok                                                |                |                            |  |  |  |  |  |

Gambar 18 laporan data pemasok

## Laporan data penambahan persediaan

|                        | CETAK LAPORAN       |        |
|------------------------|---------------------|--------|
| LAPORAN D              | ATA PENAMBAHAN PERS | EDIAAN |
| BULAN Pet<br>TAHUN 202 | vruani v<br>20      |        |
| СЕТАК                  | SELESAI             |        |

Gambar 4.19 input laporan data penambahan persediaan

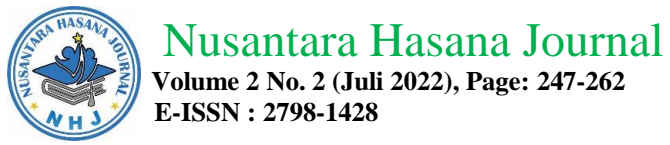

| <b>A</b> 100%                                                                                                    | 140 4000 40 4     |        |             |            |     |            |
|----------------------------------------------------------------------------------------------------|-------------------|--------|-------------|------------|-----|------------|
|                                                                                                    | al:10 100% 10 of  |        |             |            |     |            |
| TOKO MITRA MULIA PURUK CAHU<br>J. Ahmad Yani RT.2RW 3 Kelurahan Beriwit Kecamatan Murung<br>Kabupaten Murung Raya, Kalimantan Tengah |                   |        |             |            |     |            |
| LAPORAN DATA PENAMBAHAN PERSEDIAAN BARANG<br>Periode Bulan Pebruari Tahun 2020                                                       |                   |        |             |            |     |            |
| TANGGAL 0                                                                                                    | 1/02/2020         |        |             |            |     |            |
| NO NO BARANG                                                                                                    | NAMA BARANG       |        | JUMLAH BELI | HARGA BELI | TOT | AL_HARGA   |
| 1 GRE SIK                                                                                                    | SEMEN GRESIK 40KG | •      | 200         | 50.000     | Rp  | 10.000.000 |
| 2 CONCH                                                                                                    | SEMEN CONCH 40KG  |        | 100         | 45.000     | Rp  | 4.500.000  |
| 3 BESI12                                                                                                    | BESI 12MM         |        | 100         | 80.000     | Rp  | 8.000.000  |
| 4 BESI8                                                                                                    | BESI 8MM          |        | 100         | 30.000     | Rp  | 3.000.000  |
| 5 BESI16                                                                                                    | BESI 16MM         |        | 100         | 125.000    | Rp  | 12.500.000 |
| 6 BESI10                                                                                                    | BESI 10MM         |        | 100         | 50.000     | Rp  | 5.000.000  |
| TANGGAL 2                                                                                                    | 1/02/2020         |        |             |            | Rp  | 43.000.000 |
| NO NO BARANG                                                                                                    | NAMA BARANG       |        | JUMLAH BELI | HARGA BELI | TOT | AL HARGA   |
| 1 CONCH                                                                                                    | SEMEN CONCH 40KG  |        | 200         | 45.000     | Rp  | 9.000.000  |
| 2 KROMAN-1122                                                                                                    | ROMAN 40X40 MODE  | L 1122 | 200         | 60.000     | Rp  | 12.000.000 |
| 3 GRE SIK                                                                                                    | SEMEN GRESIK 40KG | -      | 200         | 50.000     | Rp  | 10.000.000 |
|                                                                                                    |                   |        |             |            | Rp  | 31.000.000 |
| TANGGAL 22/02/2020                                                                                                    |                   |        |             |            |     |            |
| NO NO BARANG                                                                                                    | NAMA_BARANG       |        | JUMLAH BELI | HARGA BELI | TOT | AL_HARGA   |
| 1 GRE SIK                                                                                                    | SEMEN GRESIK 40KG | •      | 100         | 50.000     | Rp  | 5.000.000  |
|                                                                                                    |                   |        |             |            | Rp  | 5.000.000  |
| Puruk Cahu, 03/02/2020<br>Pemilik Usaha                                                                                              |                   |        |             |            |     |            |
|                                                                                                    |                   |        | (           |            |     | )          |

Gambar 20 laporan data penambahan persediaan barang

# Laporan data transaksi jual

| •              | CETAK LAPORAN         | - • <b>×</b> |
|----------------|-----------------------|--------------|
| LAPORA         | N DATA TRANSAKSI JUAL |              |
| BULAN<br>TAHUN | Pebruari v<br>2020    |              |
| CETA           | K SELESAI             |              |

Gambar 21 input laporan data transaksi jual

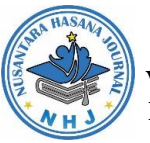

Nusantara Hasana Journal Volume 2 No. 2 (Juli 2022), Page: 247-262 E-ISSN : 2798-1428

| MITRA MULLA<br>Puruk Cahu | Л |
|---------------------------|---|
|                           |   |

TOKO MITRA MULIA PURUK CAHU JL.Ahmad Yani RT.2RW3 Kelurahan Beriwit Kecamatan Murung Kabupaten Murung Raya, Kalimantan Tengah

| NO BARANG                               | NAMA DADANC            | CATILAN     | DANIVAVNIVA     | UADOA CATUAN | TOT | LUADOA     | NO NOTA  | TGUNOTA   | DELANCOAL |
|-----------------------------------------|------------------------|-------------|-----------------|--------------|-----|------------|----------|-----------|-----------|
| 1 CONCH                                 | SEMEN CONCH 40KG       | SATUAN      | DANTAKNTA<br>20 | 50 000       | Po  | 1 500 000  | IUAL 001 | 02/02/202 | HAHMAD    |
| 2 GRESIK                                | SEMEN GRESK 40KG       | SAK         | 30              | 57,000       | Ro  | 1 710 000  | IUAL-001 | 02/02/202 | H AHM AD  |
| 3 BESU12                                | BEST 12MM              | PCS.12METER | 10              | 89,000       | Ro  | 890.000    | IUAL-001 | 02/02/202 | H AHM AD  |
| 4 BESIS                                 | BEST 8MM               | PCS.12METER | 10              | 39,000       | Rn  | 390.000    | IUAL-001 | 02/02/202 | H.AHMAD   |
| 5 BESI10                                | BESI 10MM              | PCS.12METER | 10              | 58,000       | Rn  | 580.000    | JUAL-001 | 02/02/202 | H.AHM AD  |
| 6 BESI16                                | BESI 16MM              | PCS,12METER | 10              | 140 000      | Rn  | 1 400 000  | JUAL-001 | 02/02/202 | H.AHM AD  |
| 7 KROMAN-1122                           | ROMAN 40X40 MODEL 1122 | DUS         | 10              | 75.000       | Rp  | 750.000    | JUAL-001 | 02/02/202 | H.AHM AD  |
|                                         |                        |             |                 | TOTAL        | Rp  | 7.220.000  |          |           |           |
| 1 CONCH                                 | SEMEN CONCH 40KG       | SAK.        | 20              | 50.000       | Rp  | 1.000.000  | JUAL-002 | 02/02/202 | H.BUDI    |
| 2 GRE SIK                               | SEMEN GRESIK 40KG      | \$AK        | 20              | 57.000       | Rp  | 1.140.000  | JUAL-002 | 02/02/202 | H.BUDI    |
| 3 KROMAN-1122                           | ROMAN 40X40 MODEL 1122 | DUS         | 10              | 75.000       | Rp  | 750.000    | JUAL-002 | 02/02/202 | H.BUDI    |
|                                         |                        |             |                 | TOTAL        | Rp  | 2.890.000  |          |           |           |
| 1 CONCH                                 | SEMEN CONCH 40KG       | SAK.        | 20              | 50.000       | Rp  | 1.000.000  | JUAL-003 | 02/02/202 | CHANDRA   |
| 2 GRE SIK                               | SEMEN GRESIK 40KG      | SAK.        | 20              | 57.000       | Rp  | 1.140.000  | JUAL-003 | 02/02/202 | CHANDRA   |
| 3 BESI12                                | BESI 12MM              | PCS,12METER | 10              | 89.000       | Rp  | 890.000    | JUAL-003 | 02/02/202 | CHANDRA   |
| 4 BESI8                                 | BESI 8MM               | PCS,12METER | 10              | 39.000       | Rp  | 390.000    | JUAL-003 | 02/02/202 | CHANDRA   |
| 5 BESI10                                | BESI 10MM              | PCS,12METER | 10              | 58.000       | Rp  | 580.000    | JUAL-003 | 02/02/202 | CHANDRA   |
| 6 BESI16                                | BESI 16MM              | PCS,12METER | 10              | 140.000      | Rp  | 1.400.000  | JUAL-003 | 02/02/202 | CHANDRA   |
| 7 KROMAN-1122                           | ROMAN 40X40 MODEL 1122 | DUS         | 10              | 75.000       | Rp  | 750.000    | JUAL-003 | 02/02/202 | CHANDRA   |
|                                         |                        |             |                 | TOTAL        | Rp  | 6.150.000  |          |           |           |
| 1 CONCH                                 | SEMEN CONCH 40KG       | SAK.        | 10              | 50.000       | Rp  | 500.000    | JUAL-004 | 03/02/202 | H.BUDI    |
| 2 GRE SIK                               | SEMEN GRESIK 40KG      | \$AK        | 10              | 57.000       | Rp  | 570.000    | JUAL-004 | 03/02/202 | H.BUDI    |
|                                         |                        |             |                 | TOTAL        | Rp  | 1.070.000  |          |           |           |
|                                         |                        |             | TOTAL HARGA     | KESELURUHAN  | Rp  | 17.330.000 |          |           |           |
| Puruk Cahu, 03/02/2020<br>Pemilik Usaha |                        |             |                 |              |     |            |          |           |           |

Gambar 22 laporan data transaksi penjualan Laporan data laba rugi (pendapatan kotor)

| <b></b>                | (                | CETAK LAPORAN |  |  |  |
|------------------------|------------------|---------------|--|--|--|
| LAPORAN DATA LABA RUGI |                  |               |  |  |  |
| BULAN<br>TAHUN         | Pebruari<br>2020 | ~             |  |  |  |
| CETAK SELESAI          |                  |               |  |  |  |

Gambar 23 input laporan data rugi laba (pendapatan kotor)

| A HASAAA HASAAA |  |
|-----------------|--|
| WH J            |  |

Volume 2 No. 2 (Juli 2022), Page: 247-262 E-ISSN : 2798-1428

| TOKO MITRA MULIA PURUK CAHU<br>JL. Ahmad Yani RT.2RW3 Kelurahan Beriwit Kecamatan Murung<br>Kabupaten Murung Raya, Kalimantan Tengah |                        |                 |                  |           |  |  |
|----------------------------------------------------------------------------------------------------|------------------------|-----------------|------------------|-----------|--|--|
|                                                                                                    | LAPOR AN PENDAPATAN    | KOTOR           |                  |           |  |  |
|                                                                                                    | Periode Bulan Pebruari | Tahun 2020      |                  |           |  |  |
|                                                                                                    |                        |                 |                  |           |  |  |
|                                                                                                    | <b>TANGGAL</b>         |                 |                  |           |  |  |
|                                                                                                    | TANGGAL 02/02/2020     | TOTAL DEMOETIAN | TOTAL DENILLALAN |           |  |  |
| NO NO BARANG                                                                                                    | NAMA BARANG            | TOTAL PEMBELIAN | TOTAL PENJUALAN  | RUGI/LABA |  |  |
|                                                                                                    | SEMEN CONCH 40KG       | 1.330.000       | 1.300.000        | 150.000   |  |  |
| 2 GRESIK                                                                                                    | SEMEN GRESIK 40KG      | 1.500.000       | 1./10.000        | 210.000   |  |  |
| 3 BESI12                                                                                                    | BESI 12MM              | 800.000         | 890.000          | 90.000    |  |  |
| 4 BES18                                                                                                    | BESI SIMIM             | 300.000         | 390.000          | 90.000    |  |  |
| 5 BESIIO                                                                                                    | BESITOMM               | 500.000         | 580.000          | 80.000    |  |  |
| 6 BESII6                                                                                                    | BESI IOMM              | 1.250.000       | 1.400.000        | 150.000   |  |  |
| / KROMAN-1122                                                                                                    | ROMAN 40X40 MODEL 1122 | 800.000         | /30.000          | 150.000   |  |  |
| 8 CONCH                                                                                                    | SEMEN CONCH 40KG       | 900.000         | 1.000.000        | 100.000   |  |  |
| 9 GRESIK                                                                                                    | SEMEN GRESIK 40KG      | 1.000.000       | 1.140.000        | 140.000   |  |  |
| 10 KROMAN-1122                                                                                                    | ROMAN 40X40 MODEL 1122 | 600.000         | /50.000          | 150.000   |  |  |
| 11 CONCH                                                                                                    | SEMEN CONCH 40KG       | 900.000         | 1.000.000        | 100.000   |  |  |
| 12 GRESIK                                                                                                    | SEMEN GRESIK 40KG      | 1.000.000       | 1.140.000        | 140.000   |  |  |
| 13 BESI12                                                                                                    | BESI 12MM              | 800.000         | 890.000          | 90.000    |  |  |
| 14 BESI8                                                                                                    | BESI 8MM               | 300.000         | 390.000          | 90.000    |  |  |
| 15 BESI10                                                                                                    | BESI 10MM              | 500.000         | 580.000          | 80.000    |  |  |
| 16 BESI16                                                                                                    | BESI 16MM              | 1.250.000       | 1.400.000        | 150.000   |  |  |
| 17 KROMAN-1122                                                                                                    | ROMAN 40X40 MODEL 1122 | 600.000         | 750.000          | 150.000   |  |  |
|                                                                                                    | TANGGAL 03/02/2020     |                 |                  |           |  |  |
| NO NO BARANG                                                                                                    | NAMA BARANG            | TOTAL PEMBELIAN | TOTAL PENJUALAN  | RUGI/LABA |  |  |
| 18 CONCH                                                                                                    | SEMEN CONCH 40KG       | 450.000         | 500.000          | 50.000    |  |  |
| 19 GRESIK                                                                                                    | SEMEN GRESIK 40KG      | 500.000         | 570.000          | 70.000    |  |  |
|                                                                                                    |                        |                 |                  | 2.230.000 |  |  |
| Puruk Cahu, 03/02/2020                                                                                                    |                        |                 |                  |           |  |  |
| Pemilik Usaha                                                                                                    |                        |                 |                  |           |  |  |
|                                                                                                    |                        |                 |                  |           |  |  |
|                                                                                                    |                        |                 |                  |           |  |  |
|                                                                                                    |                        | ,               |                  |           |  |  |
|                                                                                                    |                        | (               |                  | )         |  |  |

Gambar 24. Laporan data rugi laba (pendapatan kotor)

## KESIMPULAN

Menghindari kekurangan / kehabisan stok bahan bangunan karena stok akhir bahan bangunan imonitor dengan aplikasi yang sudah dibuat, aplikasi terkomputersasi sangat mempermudah pemilik dan tenaga administrasi Toko Mitra Mulia dalam mengelola data usaha bahan bangunan secara baik, admin atau pemilik Toko mudah melakukan perhitungan pendapatan transaksi usaha dan modal pembelian bahan bangunan serta menghasilkan laporan penjualan dan keuntungan penjualan yang baik dan efektif melalui aplikasi yang dibuat.

## SARAN

Pengembangan ke aplikasi berbasis web dan dapat diakses menggunakan handphone dengan sistem operasi android sehingga lebih memudahkan pengguna pelanggan bahan bangunan Toko Mitra Mulia Puruk Cahu. Penggunaan media penyimpan listrik cadangan atau yang disebut dengan UPS sehingga aplikasi tidak rusak apabila terjadi pemadaman listrik secara tiba-tiba oleh PLN kota Puruk Cahu.

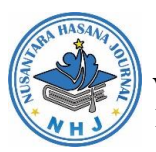

Nusantara Hasana Journal

Volume 2 No. 2 (Juli 2022), Page: 247-262 E-ISSN : 2798-1428

# DAFTAR PUSTAKA

- Cui, Hong; Guobin Li .2018. Design and Implementation of Intelligent Building Engineering Information Management System
- Herdian, Candra .2015.Sistem Informasi Penjualan dan Pembelian Di Toko Besi dan Bangunan Putra Jaya. Ciparay, Kabupaten Bandung
- Ikhsani, Nurul; Eka Zuliasari .2015. Pengolahan Perancangan Sistem Informasi Perhitungan Laba Rugi Pada Toko DR. Frozen Food
- Loudon, K. C. dan Jane, P. L. 2007. Sistem Informasi Manajemen. Edisi 10.
- Quisumbing, Lowell ; Eduardo H. Tiquen Jr; Clarence Ray R. Carolino; Ernest Nico
- S, Acep Angga .2016. Pengembangan Aplikasi Penjualan Dan Pembelian Bahan Bangunan Di Toko Bagja Jaya Menggunakan Metodologi Waterfall
- Sadeli, Muhammad. 2008. Program Database dengan Visual Basic.NET. Maxicom, Palembang.
- Supardi, Yuniar, 2007, Semua Bisa Menjadi Programer Visual Basic Net, Penerbit PT Elex Media Komputindo, Jakarta.
- Supriyadi .2017. Rancang Bangun Aplikasi Perhitungan Laba Pada Toko Sumber Maju Di Kuala Kapuas Berbasis Visual
- Sutanta, E. 1996. Sistem Basis Data : Konsep Dan Perancangan Dalam Sistem Informasi Manajemen. Edisi I. Andi Offset. Yogyakarta, terjemahan : ChriswanSungkono dan Machmudin Eka P. Salemba Empat
- T. Navarro. 2017. Automated Supplies and Equipment Inventory Management System Using Barcode Technology for LNU Supply Office

Witarto, 2004. Memahami Sistem Informasi, Informatika. Bandung.